## EDINET に書類を提出する際の操作手順の変更について

令和2年3月14日(土)のシステムメンテナンス終了後から、EDINETに書類提出する際の操作手順を一部変更する予定です。変更理由や変更概要は次のとおりです。変更内容を反映した書類提出操作ガイド等は同年2月21日(金)にEDINETウェブサイトに掲載する予定です。

1. 変更理由

従来、EDINETの開示書類提出機能では、Java Appletを使用していましたが、今般 Java Applet を使用しない方式に変更します。この変更に伴い、操作手順の一部も変更となります。

## 2. 変更概要

- (1) 大量保有報告書以外の書類提出の場合
  - 現行)提出書類のアップロード(送信)時に、書類データが保存されているフォルダを指定し ます(書類提出操作ガイドのP135~P136をご参照。)。
  - 新) 提出書類データが保存されているフォルダを「圧縮(zip形式)フォルダ」(以下「zip ファイル」という。)に変換し、提出書類のアップロード(送信)時に zip ファイルを 指定します。
    - 注: Windows 環境において zip ファイルを作成するには、対象のフォルダを右クリック し、「送る > 圧縮(zip 形式)フォルダー」を指定してください。
- (2) 大量保有報告書の提出の場合
  - ア. 大量保有報告書を個々に提出する場合 項番2. (1)の手順と同じです。
  - イ、複数の大量保有報告書を一括提出する場合
    - 現行)提出書類のアップロード(送信)時に、一括提出用CSVファイルを指定します(書類提出操作ガイドのP262~P263をご参照。)。
    - 新) 提出書類データと一括提出用CSVファイルを同じフォルダに格納し、当該フォルダをzipファイルに変換し、提出書類のアップロード(送信)時にzipファイルを指定します。
      注:CSVファイルに記載する内容には、現行では提出書類データの格納フォルダまでのパスを記載していますが、新手順では格納フォルダのフォルダ名のみを記載します。
  - ウ. Web 入力フォームから提出する場合 変更はありません。
- 3. 備考

提出途中のデータ(EDINET にシステムメンテナンスより前に登録された、仮登録前又は本登録 前の状態のデータ)については、引き続き提出作業にお使いいただけます。

以上